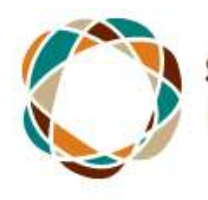

Strengthening Indigenous Research Capacity Renforcement des capacités en recherche autochtone

# GC Collab Group Step-by-Step Instructions

[Ctrl + Click below to go to a specific section in the document]

### 1. Creating a GC Collab Account

- 1. Logging on to GCcollab
- 2. Registering an account on GCcollab
- 3. Completing the registration process
- 4. Completing the verification process
- 5. Accessing your GCcollab account

### 2. Joining the SIRC Group

- 1. Accessing the Tutorial option
- 2. Locating the Group tab
- 3. Locating the Search bar
- 4. Becoming a member of the SIRC Group
- 5. Locating the SIRC group

### 3. Inviting others to the group

- 1. Locating the invite button
- 2. Inviting Users via E-mail

### 4. Adding files

- 1. Locating the file tab
- 2. Locating the upload file button
- 3. Uploading a file
- 4. Publishing your file
- 5. Adding tags option

Note: This is an abridged tutorial of the platform. There is also an interactive tutorial provided on the GCcollab website using the **Help/Contact Us** button located at the <u>bottom</u> of the page.

| Version 2.1.0.0                                                                          |                                                 |                                   | 🗰 Familiat k                                             |
|------------------------------------------------------------------------------------------|-------------------------------------------------|-----------------------------------|----------------------------------------------------------|
| About<br>About GCcollate<br>Privacy Policy<br>Terms and Contilions of Lite<br>Statestics | Help<br>Hardware Sectors<br>Help / Construction | Stay Connected<br>Turber<br>GR440 | GC Tools<br>GCperts<br>OCWater<br>ODPRectory<br>COlonney |
|                                                                                          |                                                 |                                   | Canada                                                   |

# Step 1: Creating a GC Collab Account

1.1 Log onto: <u>https://gccollab.ca/</u>

Choose your language of choice.

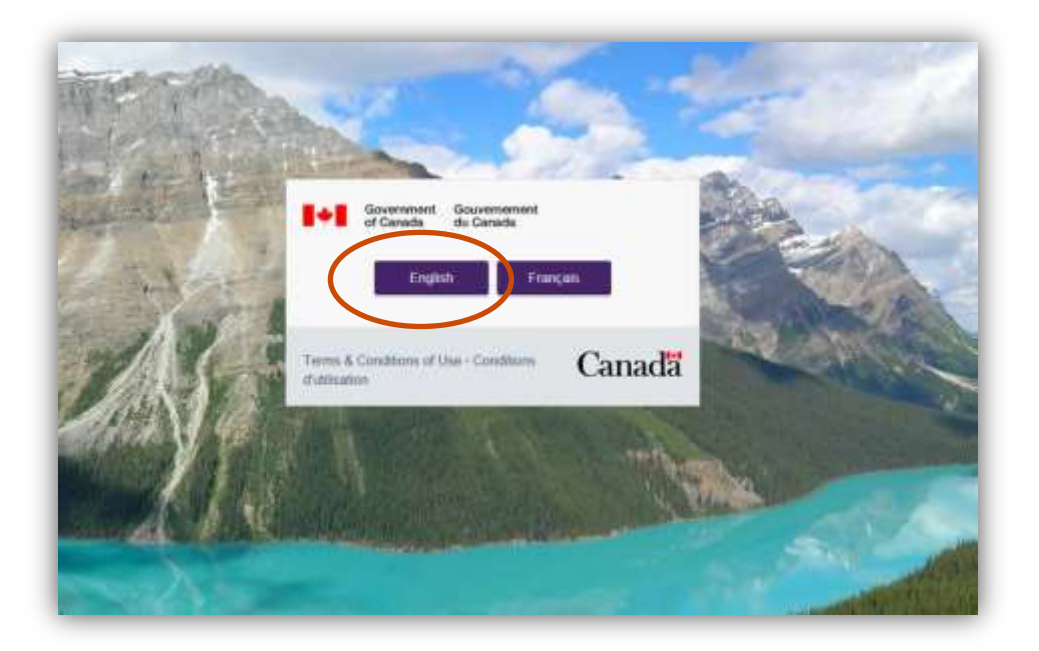

1.2 Click **Register** at the bottom of the sign-in box.

| Sign in<br>with your account<br>frail advises |  |
|-----------------------------------------------|--|
| Password                                      |  |
| Forgot parameter                              |  |
|                                               |  |

1.3 Enter your information, create a password and click the box stating I agree with the terms and conditions.

> Note: When choosing a password it must be 8 characters in length and must contain one uppercase and one lowercase letter, a number, and a special character (!,@,#,\$, etc.).

| Register            |                              |
|---------------------|------------------------------|
| to create an accou  | int                          |
| First and last name |                              |
| Email               |                              |
| Password ?          |                              |
|                     | Ο                            |
| Confirm password    |                              |
|                     | Ο                            |
| I agree with the    | terms and conditions ${f C}$ |
|                     | Register                     |
| Return to sign in   |                              |
|                     |                              |

1.4 Follow the instructions on the screen and click on the link shown below to verify your email.

# **Registration complete**

Verify your email address Open the link in the verification email to complete your registration.

Return to sign in

| <ul> <li>Anotrophydjiw i mant, gwodfals za<br/>Straw i</li> </ul> |                                                                                                    | 2.24 Ptd (7 minutes ago) | • |
|-------------------------------------------------------------------|----------------------------------------------------------------------------------------------------|--------------------------|---|
|                                                                   | GCcollab                                                                                                    |                          |   |
|                                                                   | Webone                                                                                                    |                          |   |
|                                                                   | Dente activate your account by following this is<br>https://www.intercount.account.activate/inchunter<br>instal2017ND7424/https://www.intercount.activate.<br>https://www.intercount.activate.activate.ac |                          |   |
|                                                                   | Overanne<br>Veullez activer volre compte en suivant ce lien                                                                                                    |                          |   |
|                                                                   | 1903 Jaccount (account (account) advantation (actual)<br>Im 1n2/3F1M2V400FAvdH87M2EV72E: 1hppK/050_<br>derS24M1V01bL84/8PVUE0C                                                                                                    |                          |   |
|                                                                   | Conliab .                                                                                                    |                          |   |

Once you have clicked on the hyperlink, you will be asked to authorize access to your email address and name. Please select the **Authorize** button to continue. [note: no screen shot available]

1.5 By clicking on the email link, you will be re-directed to your GCcollab account page.

| GCcollab Account                                                          | Account Settings                         |        |
|---------------------------------------------------------------------------|------------------------------------------|--------|
| Welcome                                                                   | Profile                                  |        |
| Profin     Vice details Available                                         | Your details<br>New                      |        |
| Security<br>Provent, Security, Tiso-Patter<br>author/Dation               | Inst                                     |        |
| Tooli<br>Access your variant initiatory film<br>initiations<br><b>for</b> | Receives foreighters Sign in Emails      |        |
| Carala Wite Message                                                       | Ser                                      |        |
| 🖨 Logout                                                                  |                                          |        |
|                                                                           | Help/Catast Dr. Turns and Canatitians 17 | Canada |

# Step 2: Joining the Strengthening Indigenous Research Capacity (SIRC) group

Go to <a href="https://gccollab.ca/">https://gccollab.ca/</a>

and log on with your username

and password.

Click on the Collab icon located

at the bottom left-hand side.

Logout

2.1 Once on the GCcollab site, an optional tutorial may be followed.

Otherwise, press the **Not now** button to skip the tutorial.

| et Cores            | le chi Ganada                                                  | Greenne G                                                                                       | Will Grinssage                                                                                           |                                                           |
|---------------------|----------------------------------------------------------------|-------------------------------------------------------------------------------------------------|----------------------------------------------------------------------------------------------------|-----------------------------------------------------------|
| GCcollab<br>Getting | Started                                                        | Search OCcubar                                                                                  | α.                                                                                                    |                                                           |
| ۷                   | Velcome to GCc<br>GCcollab connects yo<br>show you what DCcoll | <b>oliab!</b><br>a with the people and deas you need<br>ab can do for you. We'll help you get s | O-<br>o work befar and smarter Tell us ab<br>et up in jett a feel staps<br>Don't whole this message agai | nat ynarseif and iel us<br>Not nam <mark>1, 05 gan</mark> |
|                     |                                                                |                                                                                                 |                                                                                                    |                                                           |
|                     |                                                                |                                                                                                 |                                                                                                    |                                                           |
|                     |                                                                |                                                                                                 |                                                                                                    |                                                           |
|                     |                                                                |                                                                                                 |                                                                                                    |                                                           |
|                     |                                                                |                                                                                                 |                                                                                                    | 1095 Twintop iter import hip-                             |
|                     | Corner Marketola                                               | ce i Carrefour de carrière                                                                      |                                                                                                    | offeren of Fathers 114.                                   |

2.2 Below is what your GCcollab page will resemble. Click on the **Groups** tab in the middle of the menu bar near the top.

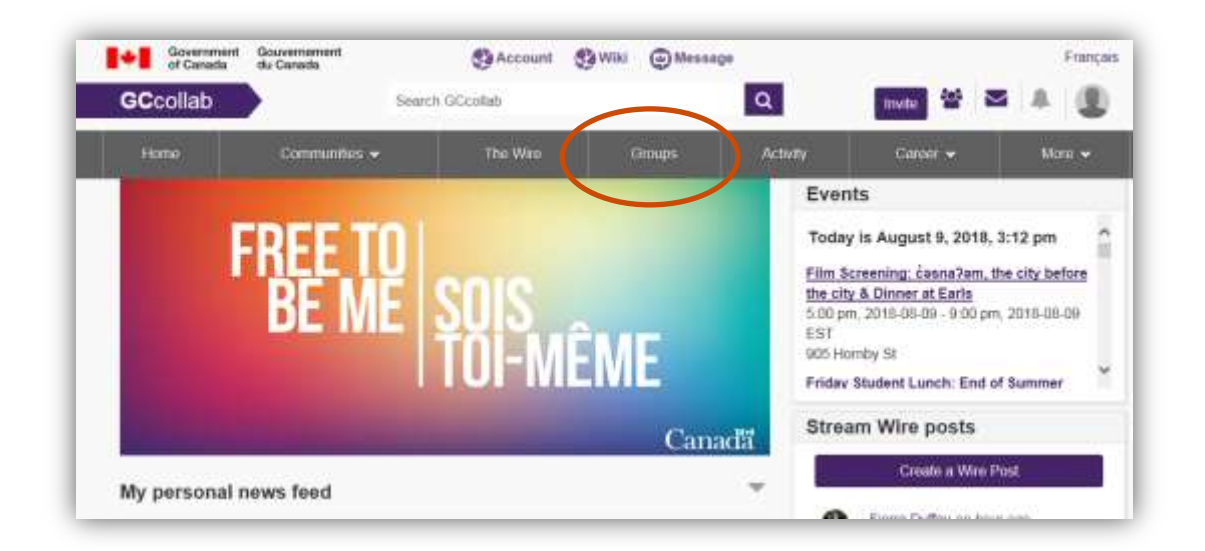

2.3 Enter Strengthening Indigenous Research Capacity into the Search for groups window indicated on the right-hand side.

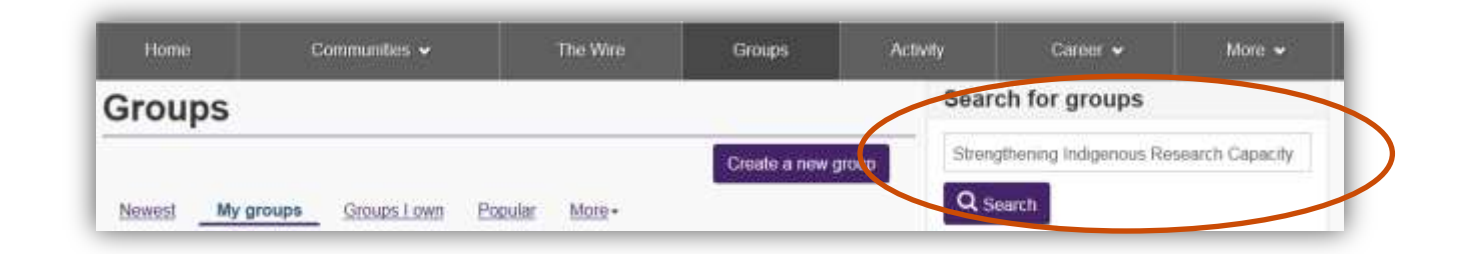

Scroll through your groups (if needed) and click on the link for the Strengthening Indigenous Research Capacity group to go to the SIRC group page. 2.4 Click on the Join Group button on the right side.

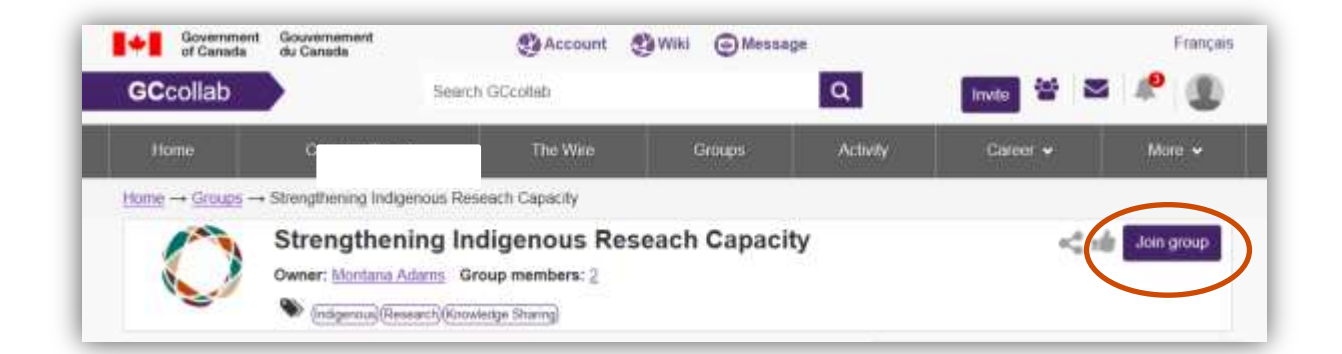

2.5 When you have joined the SIRC group, it will show up under My Groups, which can be found within the Groups tab of the menu bar, as shown previously.

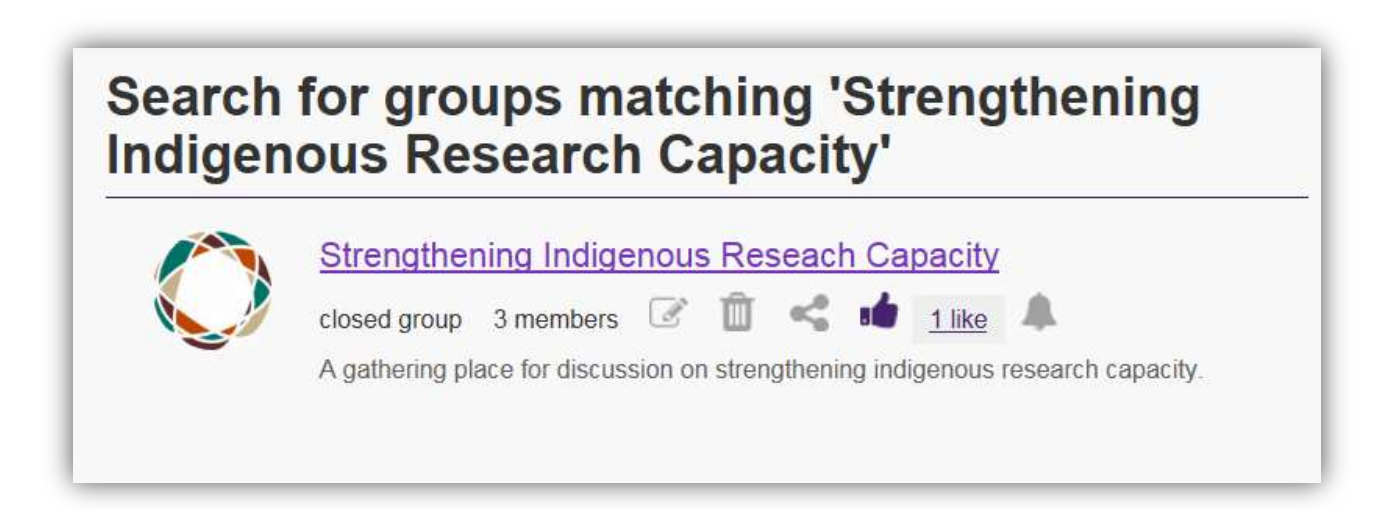

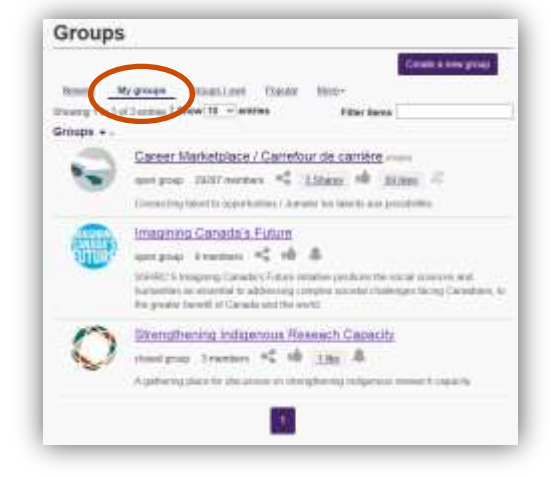

## Below is a screen shot of the Strengthening Indigenous Research Capacity

(SIRC) group's main page. From here it is possible to browse through discussion topics, events, and upload any files to be shared, for example.

| Strengthening Indigenous Reseach Capacity<br>Owner: <u>Minimum Adams</u> Group members: ?<br>(https://www.tps.fikaryg)                                                                                                    | n 🗘 🤹 🕸 🕹 Sentega -                                                                                                    |
|----------------------------------------------------------------------------------------------------|----------------------------------------------------------------------------------------------------|
| About Discussion Film Blog Minner                                                                                                    | Group members                                                                                                    |
| Description                                                                                                    | 0 0                                                                                                    |
| This group contains information on the Datachier Research Coordinating Commission (CRCC) indiative to water<br>Indigenous research capacity. The group is for rights finders and internaled parties who are dedicated to having a<br>decension encored etemphoning indigenous research capacity that will benefit the communities across Consta                                                                                                    | View all members                                                                                                    |
| Under the CRCC have been moving torward with a number of other key actions related to measures antidunced in                                                                                                    | Group activity                                                                                                    |
| the most recent feteral budget ( <u>Budget 2016</u> ). Under that, it is responsible for the 60th Call to Action created by the<br>Truth and fetcoexiliation Commission of Casada, which regulated <u>BothCall Proceeding</u> by establish a national insearch<br>program to advance the understanding of recommission. As part of the sloarepic plan to follow that call to action, the<br>Strengthening indigenous Research Capacity Engagement plan was beneded.<br>How the impagement is infraind in the present content is of citization postance. Tragagement does not reflect a<br>simulation-type if engagement editor table, it is worked as an exponently to downlop and slongthan larger-term<br>indiatentlys, it a pre-ta-pare table), the yell and the stage for a same of maintight ensuring which will mail in<br>the co-downloppenent, with indigenous tables and other stage. | Charatal Barton added a new<br>charavealen tople Support to<br>indeprese triver<br>d huers app<br>What are the most<br>promising approaches or ideas in<br>supporting indepress Taient and<br>research? |
| In addition to that online englagement. The Tri Agencies, are leading activities, such as meetings; roundtables<br>symposaims and discussions, to ensure a continuent datague with indigenous peoples throughout the county, with<br>the end gual of the entite englagement strategy to have a strategy; plan to continue working with indigenous peoples<br>as we move known;                                                                                                    | Chanter Barton addod a new<br>discussion topic Vision for research<br>4 hum april<br>What is your vision for<br>research by and with First Nations,<br>Itual and Motis popples?                         |
| Supporting indigenous latent and reveals careirs                                                                                                    |                                                                                                    |
| 2. Engaging indigensia knowledge     3. Notifizing investigate and performingly for second-labor     4. Engineering manady responded selected selectings                                                                                                    | Over at                                                                                                    |
| Rease feel thes to join is on the discussion, or to start one of your own. If you wish to insist more allows the events, or<br>If you have any questions or comments, we wailit use to mail from you. Please each of to us at exhaust                                                                                                    |                                                                                                    |

## Step 3: Inviting Others to GCcollab

At the top of every page on GCcollab, there is an **Invite** button.

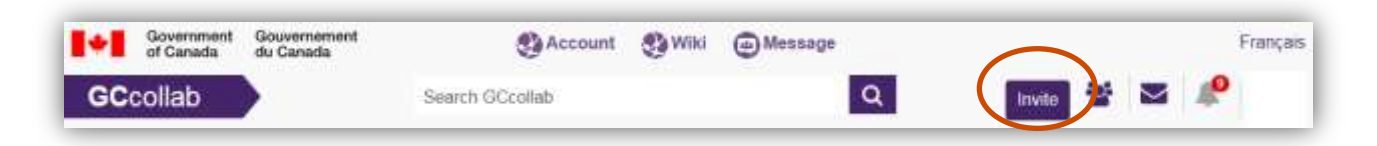

From here you are able to invite others to join the group by selecting Invite to GCcollab and entering their Email addresses and press Send.

| invite new people to join GCcolla                                  | ab, paste or enter your email addresses below.                                      |       |
|--------------------------------------------------------------------|-------------------------------------------------------------------------------------|-------|
| ail addresses:                                                     |                                                                                     |       |
| essage:                                                            |                                                                                     |       |
| tello,                                                             |                                                                                     |       |
| m inviting you to join my network<br>overnment, upcoming programs, | on GCcollab. Join us to contribute to discussions on the futu<br>policies and more! | re of |
| lope to chat more soon!                                            |                                                                                     |       |

At the top of the page, you will see a confirmation banner when you have successfully invited your contact(s).

| 0   | four my collea          | gues were invited         |         |        |         | ж        |
|-----|-------------------------|---------------------------|---------|--------|---------|----------|
| 1+1 | Government<br>of Canada | Gouvernement<br>du Canada | Account | 😍 Wiki | Message | Français |

## Step 4: Adding files

Click on the **Files** tab under the group's title box.

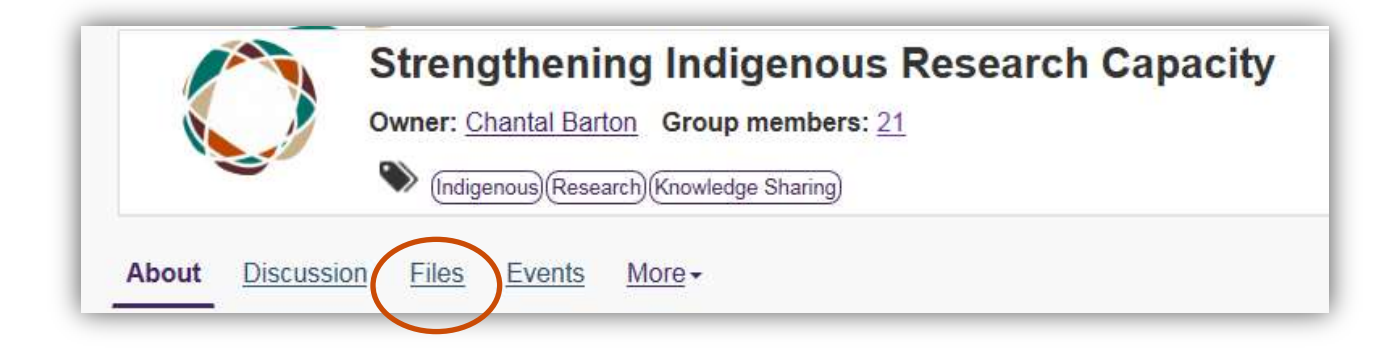

As seen below, it will take you to these options. Click to Upload a file.

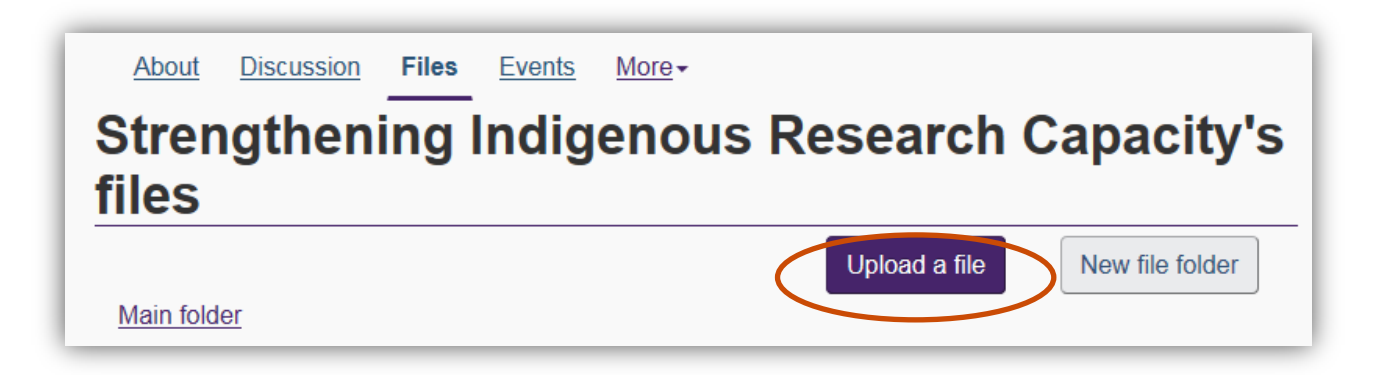

### From here, you can upload your file, create a title, and a description.

Note: please use the **Browse** button when uploading files.

# Do not use **Embed** content.

|                                               | New file tolder |
|-----------------------------------------------|-----------------|
| ngie file Multi file Zio file Google Doc      |                 |
|                                               |                 |
| nglish <u>French</u>                          |                 |
| ile                                           | $\frown$        |
|                                               |                 |
|                                               | Browse          |
| nglish title                                  |                 |
|                                               |                 |
| escription in english                         |                 |
| Embed content                                 |                 |
|                                               |                 |
|                                               |                 |
|                                               |                 |
| aller a state a state X. E.                   |                 |
|                                               |                 |
|                                               |                 |
|                                               |                 |
|                                               |                 |
|                                               |                 |
|                                               |                 |
|                                               |                 |
| elect a parent folder                         |                 |
| elect a parent folder<br>Main folder          | V               |
| elect a parent folder<br>Main folder<br>ccess | 2               |
| elect a parent folder<br>Main folder<br>ccess | V               |

When clicking Tag and create, an option to tag your post will come up. This is optional, and you can choose not to tag your content and simply click Publish.

| What cor   | nmunity does th   | is belong to?                  |   |
|------------|-------------------|--------------------------------|---|
| Click to a | dd communities. ' | You can add as many that apply | y |
|            |                   |                                |   |
|            |                   |                                |   |
| Tags       |                   |                                |   |
| [?]        |                   |                                |   |
| To add ty  | pe in tag and pre | SS , OF Enter                  |   |
| Ex. poli   | cy, tags, tag,    |                                |   |
|            |                   |                                |   |
|            |                   |                                |   |

| 0  | /our file was s         | uccessfully saved.        |                 |               |           |   |        |   |    | ж        |
|----|-------------------------|---------------------------|-----------------|---------------|-----------|---|--------|---|----|----------|
| -  | Government<br>of Canada | Gouvernement<br>du Canada | Account         | <b>O</b> Wiki | ( Message |   |        |   |    | Français |
| GC | collab                  |                           | Search GCcollab |               |           | Q | invite | 쌺 | 1º |          |

As seen above, you will receive a confirmation of your uploaded file at the top.

If you require more information, or if you encounter any problems while using the file function or any other functions provided on the group page, please do not hesitate to contact the help desk provided by GCcollab.

You can contact the GC collab help desk by scolling to the bottom of the page, and clicking on the Help/Contact Us button.

| Versión 2.1.0.0                                                                         |                                                              |                                   | 🗰 Fernitusch                                             |
|-----------------------------------------------------------------------------------------|--------------------------------------------------------------|-----------------------------------|----------------------------------------------------------|
| About<br>About GCcollet<br>Privacy Policy<br>Terms and Cossilions of Lise<br>Statestics | Help<br>Viscourilia Acted Classifierin<br>Help / Contact Lin | Stay Connected<br>Twiter<br>GR4/e | OCTools<br>GCpede<br>OCVetanet<br>OCGREStay<br>OCCORREST |
|                                                                                         |                                                              |                                   | Canada                                                   |